# 稳定土拌合站自动控制软件

# 

潍坊市路通机械电子有限公司

电话: 0536-4732517

传真: 0536-4732456

| 目 | 录 |
|---|---|
| н |   |

| ● 前言                                                     | (2)  |
|----------------------------------------------------------|------|
| ● 软件运行环境                                                 | (2)  |
| ● 使用指南                                                   | (2)  |
| 一、开关设备                                                   | (2)  |
| 二、控制软件的操作使用 ····································         | (2)  |
| 1、在正常运行以前需要顺序做的工作                                        | (4)  |
| 2、 画 面 参 数 和 状 态 说 明 • • • • • • • • • • • • • • • • • • | (4)  |
| 3、各按钮的功能 ····································            | (5)  |
| 修 改                                                      | (5)  |
| 计算时产••••••                                               | (7)  |
| 清 总                                                      | (7)  |
| 测 零                                                      | (7)  |
| 标 K ······                                               | (9)  |
| 备 份                                                      | (12) |
| 恢 复                                                      | (13) |
| 设 置                                                      | (13) |
| 报 表                                                      | (17) |
| 校 时                                                      | (20) |
| 退 出                                                      | (21) |
| 帮 助                                                      | (21) |
| 启 动•••••••                                               | (21) |
| 停 止                                                      | (21) |
| 三、变频器接线说明                                                | (22) |
| 四、变频器设置说明                                                | (22) |

• 前言

承蒙您惠顾潍坊市路通机械电子有限公司的自动化,高性能的稳定土厂拌设备产品。

在使用本设备之前请详细阅读本使用说明书,以便正确安装使用机器,充分发挥其性能,并确 保安全。请妥善保存此使用说明书,以便日后保养、维护、检修时使用。

本设备乃机械电子产品,为了您的安全,请务必由合格的工程人员安装、调试、检修。若有疑问,请拨打本公司的服务电话 0536-4732517 咨询,我们的专业人员将竭诚为您服务。 本说明书如有变动,恕不另行通知。

# • 软件运行环境

操作系统: Windows2000, Windows XP CPU: Pentium III 以上 内存: 128MB 以上 磁盘空间: 1G 以上 显示器: 1024×768 象素

# • 使用指南

#### 一、开关设备

请依照下列步骤开启控制电脑:

1、连好主机、显示器的电源。

2、打开显示器、主机的电源。

请依照下列步骤关闭控制电脑:

1、软关闭电脑主机。

2、关闭显示器、主机电源。

#### 二、控制软件的操作使用

单击桌面上的"稳定土控制"进入控制程序后,首先显示配料系统的名称、版本、公司名称、 地址、服务电话等信息。

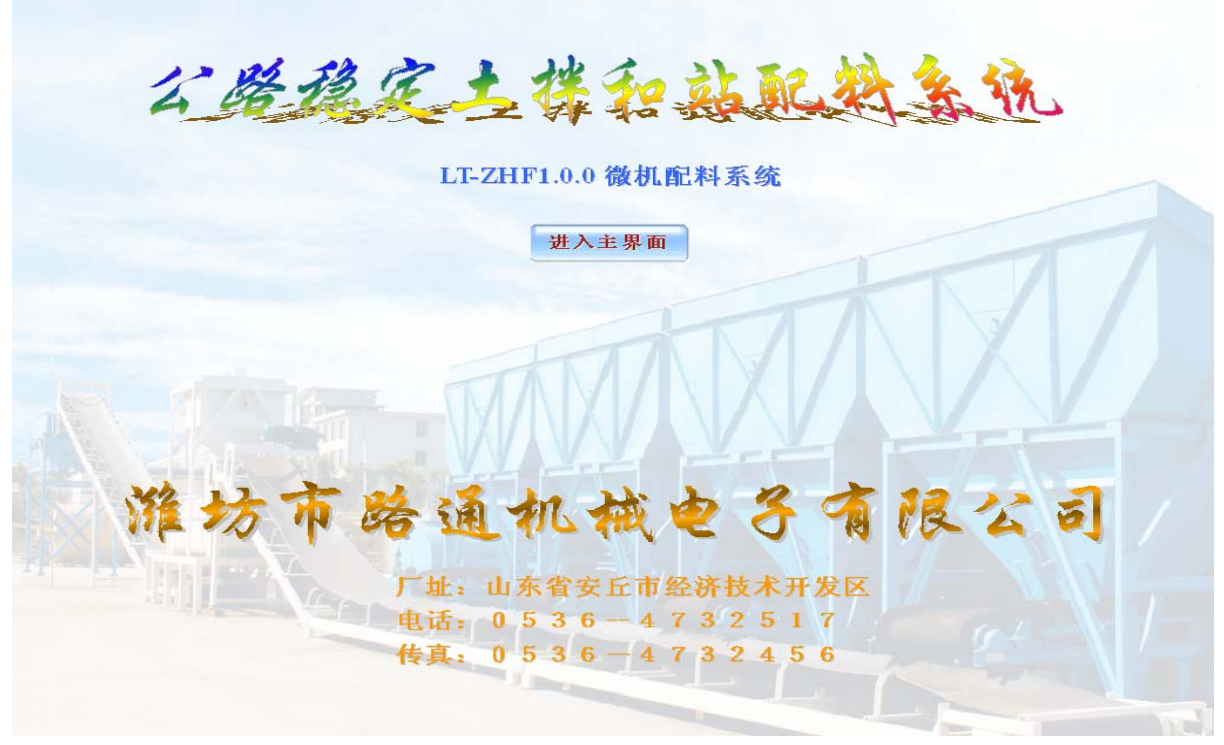

等待2秒钟或单击"进入主界面"按钮,进入登入界面。

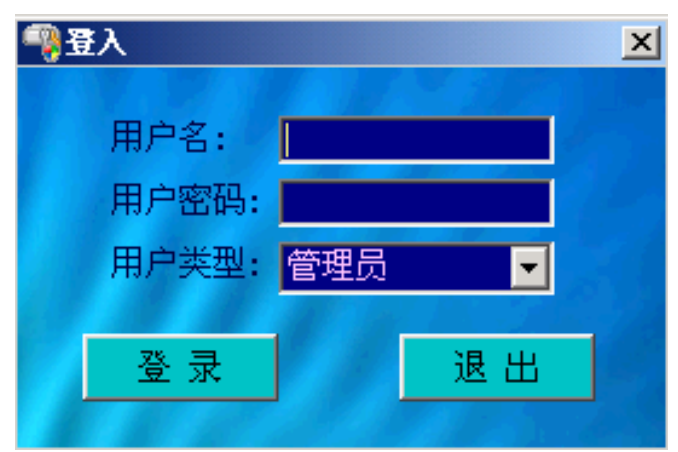

输入用户名和密码,选择用户类型,单击"登入"按钮,如果用户名和密码正确则进入操作界面(如下图所示);否则则弹出"系统提示"对话框,提示你输入的信息有误,单击"确定"按钮回到"登入"窗口,如果想继续登入请重新输入用户名和密码,如果想退出登入请单击"退出"按钮。如果连续三次输入的信息有误系统将自动退出。

默认有一个管理员帐户和两个普通用户帐户(管理员对操作没有限制,普通用户不能对数据库进行备份、恢复、删除,标称和设置操作),初始用户名和密码如下:

| 用户名 | 用户密码 | 用户类型 |
|-----|------|------|
| 1   | 1    | 管理员  |
| 2   | 2    | 普通用户 |
| 3   | 3    | 普通用户 |
|     |      |      |

帐户可以在登入后修改,详见"设置"窗口的"用户"选项卡。

|         | Ľ                             |          | 2                                | ľ            | <b>\$</b>                       |           | 9                           | 22                   |               |                    | 8                                   | 4          |                                | 2                     |
|---------|-------------------------------|----------|----------------------------------|--------------|---------------------------------|-----------|-----------------------------|----------------------|---------------|--------------------|-------------------------------------|------------|--------------------------------|-----------------------|
| 计算时产    | 修改                            | 清息       | 测琴                               | 标工           | 备份                              | <b>1</b>  | 夏                           | 设置                   | 报表            |                    | 咬 町                                 | 退          | H                              | 帮助                    |
| 路号<br>1 | 料名<br>石子                      | 方式<br>自动 | 状态<br><mark>停机</mark>            | 时产<br>10.000 | 流量<br>0.000                     | 模拟<br>792 | 零点<br>550.0                 | K值<br>51.094         | M值<br>3620.57 | 启延<br>11           | 积分<br>3                             | 输出<br>0.00 | 速度<br>0                        | 日产<br>8.314           |
| 3       | 石粉                            | 自动       | 停机                               | 90. 000      | 0.000                           | 483       | 269.0                       | 24. 369              | 3888.00       | 1                  | 3                                   | 0.00       | 0                              | 74. 750               |
| 5       | 水泥                            | 自动       | 停机                               | 100.000      | 0.000                           | 265       | 195.1                       | 8.640                | 3150.00       | 3                  | 5                                   | 0.00       | 0                              | 83.070                |
| 7       | 沙子                            | 自动       | 停机                               | 100.000      | 0.000                           |           |                             |                      | 2170.00       | 5                  |                                     | 0.00       | 0                              | 83, 355               |
| 9       | 小石子                           | 自动       | 停机                               | 100.000      | 0.000                           | 1005      | 90.0                        | 8.640                | 3190.00       | 7                  | 9                                   | 0.00       | 0                              | 83.095                |
| 11      | 粉煤灰                           | 自动       | 停机                               | 100.000      | 0.000                           | 200       | 110.0                       | 8.640                | 3110.00       | 9                  | 11                                  | 0.00       | 0                              | 83. 047               |
|         |                               |          | 时总产:                             | 60.000 P     | <b>屯</b>                        | 启动        | 总累                          | () : [               |               | 415.               | <mark>631</mark> 吨                  | 日总         | : 41                           | 5 <mark>.631</mark> 吨 |
| •       | 石粉<br>0,000<br>90,00<br>74.75 | 0        | 水泥<br>0,000<br>100,000<br>83,070 | 2<br>10<br>8 | N石子<br>0.000<br>00.000<br>3.095 |           | 粉煤<br>0.00<br>100.0<br>83.0 | 灰<br>00<br>000<br>47 | -0-           | i<br>0<br>10<br>83 | <b>少子</b><br>.000<br>0.000<br>3.355 |            | 石子<br>0.000<br>10.000<br>8.314 |                       |
| >=<->-+ |                               | 승규       | >=≺-4₽+                          |              |                                 |           |                             |                      |               |                    |                                     | 200        | 9年1                            | 2 8 06 8              |
| 渔行力利    |                               | 日初       | 运行机论                             | 3:1 1字止      |                                 |           |                             |                      |               |                    |                                     | 200        | 9 Bt 1                         | 4分17秒                 |

#### 1、在正常运行以前需要顺序做的工作

- 1、设置好路数,使实际工作的路数与程序标识的路数相同。可以从设置窗口的"路数"界面 设置。
- 2、设置好料名,使各路料名与实际用料对应起来。可以从修改窗口的"料名"界面设置。
- 3、测定零点值。可以从测零窗口测定。
- 4、标定K值。可以从标K窗口标定。
- 5、设定好时产、启延、积分值。可以分别从修改窗口的"时产"、"启延"、"积分"界面设置。 这几项也可以随时根据需要设置。
- 6、设定好各路参数。可以从设置窗口的"参数""通用"界面设置。。
- 2、画面参数和状态说明

路号:调速皮带称、螺旋电子称、水计量等的编号。

- 料名: 各路所产料的名称。
- 方式: 各路是自动还是手动。双击可以改变各路的方式。
- 状态: 各路现在所处的状态。

**时产:** 调速皮带称每小时的产量。可以把各路时产的配比对应输入,然后再输入时总产,点击"计算时产"按钮即可自动算出各路时产。

流量: 当设备处于工作状态即操作界面左下脚的运行状态栏显示为"运行"时,流量所显示的

数字就是各路每小时产出的物料。计量单位为吨/小时。

**模拟:**在此指的是调速皮带称、螺旋电子称荷载后 A/D 转换器的码值,范围为 0—1024,数字 越大,说明压力传感器的荷载越重。

零点:即皮重,是调速皮带称、螺旋电子称荷载前 A/D 转换器的原码值。

K值、M值:每台称的综合标定系数,初始启动时使用。

启延: 启动延时, 让皮带称顺序启动, 使配料均匀。

**积分:**用于 PID 调节。积分越小调节速度越快;积分越大调节速度越慢。调节速度快时容易引起超料和下料不稳,具体数值根据现场情况和物料流量大小而定,积分一般在 10—99 之间。

**输出:**变频器的输出频率,范围一般为 0.00—50.00,具体可在变频器中设定。频率越高,电 机转速越快。

速度: 电机的转速, 单位转/分。

日产: 各路当天所下料量, 单位为吨。

时总产: 各路一小时所产出的物料总和。

总累计:拌和站的累计产量,单位吨。可以点击屏幕上方的"清总"按钮把总累计清零。

日总: 拌和站当日的产量。即各路日产总和。

运行方式:显示设备是自动还是手动。双击可以全部切换运行方式。

运行状态:显示设备是否运行。

#### 3、各按钮的功能

修改:修改料名、时产、启延、比例、积分、时总产等参数。

| 📫 修改 |                           | 8 |
|------|---------------------------|---|
| -类别  | 料名<br>1路 石子: 石子 7路 沙子: 沙子 |   |
| ●料名  |                           |   |
| ◎ 启延 | 3路石粉:石粉 9路小石子:小石子         |   |
| ● 积分 | 5路 水泥: 水泥 11路 粉煤灰: 粉煤灰    |   |
| ●其他  | 确定取消                      |   |
|      |                           |   |

修改窗口"料名"界面

| 的 修改 |                      | ×                |
|------|----------------------|------------------|
| -类别  | -时产<br>1路 石子: 10,000 | 7路 沙子: 100,000   |
| ●时产  |                      |                  |
| ◎料名  | 3路 石粉: 90.000        | 9路小石子: 100.000   |
| ◎启延  | 5路 水泥: 100,000       | 11路 粉煤灰: 100,000 |
| ● 积分 |                      |                  |
| ● 其他 | 确定                   | 取消               |

修改窗口"时产"界面

修改窗口的"启延"、"比例"、"积分"界面与修改窗口的"时产"界面相同。

修改窗口"其他"界面

| <b>給</b> 修改 |             |
|-------------|-------------|
| - 类别        | 其它          |
| ●时产         | 时总产: 60.000 |
| ●料名         |             |
| ●启延         |             |
| ◎ 积分        |             |
| ●貫種         | 确定取消        |
|             |             |

修改步骤:

1、单击"类别"框架中的单选按钮"料名"——"其他"选中想要修改的项目。

- 2、在想要修改项后的文本框中输入要设置的值。
- 3、单击"确定"按钮,在操作界面对应的地方便显示该值;如果不想修改数值,单击"取消" 按钮。

例如: 要把第5路的"时产"改为"100", 第6路的"时产"改为"200"。步骤如下:

- 1、单击单选按钮"时产",使单选按钮"时产"处于选中状态 时产。
- 2、在"路号5:"后的文本框中输入"100",在"路号6:"后的文本框中输入"200"。
- 3、单击"确定"按钮,这时在操作界面中可以看到第 5 路的"时产"变为"100.000" 第 6
  路的"时产"变为"200.000"。

**计算时产:** 输入各路物料的时产配比和时总产后单击"计算时产"按钮便可以自动计算出各路时产。(可以选择"设置"窗口中的"通用"选项卡中的水泥外馋,水外馋。)

**清总:**单击弹出清总窗口。选择要清零的项目,单击"确定"按钮,否则,单击"取消"按钮。 **测零:**测定零点。

| 🛃 淵孝      |             |        |
|-----------|-------------|--------|
| 路号选择———   | -1路 石子      |        |
| ● 1路 石子   | 输出频率: 20.00 | _ 赫兹   |
| ◎ 3路 石粉   | 总累计: 0      |        |
| 5路 水泥     | 积分次数: 0     |        |
|           | 零点值: 550.0  |        |
| ●9路 小石子   | 开始标定        | 结束标定   |
| ◎ 11路 粉煤灰 | 放弃本次标定      | 确定本次标定 |
|           |             |        |

"测零"窗口

测零步骤:

- 1、单击单选按钮"路号1"一"路号9",选中想要测定的路号。(水不用测定)
- 2、单击"输出频率"后的 🔽 ,从弹出的下拉列表中选择一个频率数值,建议选 20 赫兹。
- 3、单击"开始标定"按钮,则该路电机开始运转,在"总累计:"后的文本框内动态显示积分 次模拟量数值,在"积分次数:"后的文本框内动态显示积分次数。
- 4、当到达适当的积分次数后(要求积分次数在10到100之间),单击"结束标定"按钮,该 路电机停止运转,在"零点值:"后的文本框内便显示出零点值。也可以在开始标定以前, 在"积分次数"后的文本框内输入适当的积分次数,当到达所设的积分次数后,系统自动 停止,效果跟单击"结束标定"按钮相同。
- 5、如果想要这次标定的零点值,单击"确定本次标定"按钮,在操作界面对应的地方便显示 该零点值;如果不想要这次标定的零点值,单击"放弃本次标定"按钮,然后再按以上步 骤重新标定。

例如: 要测定第5路的零点值。步骤如下:

- 1、单击单选按钮"路号 5",使它处于选中状态 路号5。
- 2、单击"输出频率"后的 🔽,从弹出的下拉列表中选择一个频率数值20赫兹。
- 3、单击"开始标定"按钮,5路电机开始运转,这时在"总累计:"后的文本框内动态显示积 分次模拟量数值,在"积分次数:"后的文本框内动态显示积分次数。
- 4、当积分次数到达 30 次后,单击"结束标定"按钮,5 路电机停止运转,在"零点值:"后的 文本框内便显示出零点值。
- 5、如果想要这次标定的零点值,单击"确定本次标定"按钮,在操作界面对应的地方便显示 该零点值;如果不想要这次标定的零点值,单击"放弃本次标定"按钮,然后再按以上步 骤重新标定。

标K:标定K值。

★ 注意: 在标定 K 值以前要先标定好零点值。

| 🔮 标K                                       |                  |
|--------------------------------------------|------------------|
| 刺态                                         | <b>标称</b> 静态标称   |
| 路号选择                                       | _1路 石子           |
| ◎ 1路 石子                                    | 输出频率: 20.00 赫兹   |
| ○ 9路 石粉                                    | 实际重量: 请输入实际重量 千克 |
|                                            | 总累计: 0           |
| ◎ 5路 水泥                                    | 积分次数: 0          |
| ○ <sup>→</sup> <sup>2</sup> → <sup>2</sup> | K 值: 51.094      |
|                                            | M 值: 3620.57     |
| ● 9路 小石子                                   | 开始标定 结束标定 计算K值   |
| ◎ 11路 粉煤灰                                  | 放弃本次标定 确定本次标定    |
|                                            |                  |

1路"标K"界面(骨料)

骨料、水泥"标K"界面相同。

标K步骤(骨料,水泥):

- 1、单击单选按钮"路号1" ——"路号7" 或"路号9"选中想要标定的路号。
- 2、单击"输出频率"后的 🔽,从弹出的下拉列表中选择一个频率数值,建议选 20 赫兹。
- 3、单击"开始标定"按钮,该路电机开始运转,这时在"总累计:"后的文本框内动态显示积 分次模拟量数值,在"积分次数:"后的文本框内动态显示积分次数。
- 4、当到达适当的积分次数后(要求积分次数在 10 到 100 之间),单击"结束标定"按钮,该路电机停止运转,在"总累计:"后的文本框内显示积分次模拟量数值,在"积分次数:"后的文本框内显示积分次数。也可以在开始标定以前,在"积分次数:"后的文本框内输入适当的积分次数,当到达所设的积分次数后,系统自动停止,效果跟单击"结束标定"按

钮相同。

- 5、用称称量出产出物料的总重量,在"实际重量:"后的文本框内输入称量所得的物料的总重量,单位为千克。
- 6、单击"计算K值"按钮,在"K值:"后的文本框内便显示出K值,在"比例:"后的文本框 内便显示出比例值。
- 7、如果想要这次标定的值,单击"确定本次标定"按钮,在操作界面对应的地方便显示该测 定值;如果不想要这次标定的值,单击"放弃本次标定"按钮,然后再按以上步骤重新标 定。
- 例如: 要测定第5路的K值和比例值, 步骤如下:
- 1、单击单选按钮"路号 5",使它处于选中状态 路号5。
- 2、单击"输出频率"后的 🔽,从弹出的下拉列表中选择一个频率数值 20 赫兹。
- 3、然后单击"开始标定"按钮,5路电机开始运转,这时在"总累计:"后的文本框内动态显示积分次模拟量数值,在"积分次数:"后的文本框内动态显示积分次数。
- 4、当积分次数到达 30 次后,单击"结束标定"按钮,5 路电机停止运转,在"总累计:"后的 文本框内显示积分次模拟量数值,在"积分次数:"后的文本框内显示积分次数"30"。
- 5、用称称量出产出物料的总重量,在"实际重量:"后的文本框内输入称量所得的物料的总重量,单位为千克。
- 6、单击"计算 K 值" 按钮,在"K 值" 后面的文本框内便显示出 K 值,在"比例"后面的文本框内便显示出比例值。
- 7、如果想要这次标定的零点值,单击"确定本次标定"按钮,在操作界面对应的地方便显示 该零点值;如果不想要这次标定的零点值,单击"放弃本次标定"按钮,然后再按以上步 骤重新标定。

| Ē 帮K      | X                             |
|-----------|-------------------------------|
| 动态        | <b>标称</b> 静态标称                |
| 路号选择      | -7路水                          |
| ○ 1路 石子   | 输出频率: 20.00 赫兹                |
| ◎ 3路 石粉   | 实际重量: <mark>请输入实际重量 千克</mark> |
| ● 5路 水泥   | 积分次数: <mark>0</mark>          |
| ◎ 7路 水    | M 值: 2170.00                  |
| ◎ 9路 小石子  | 开始标定 结束标定 计算K值                |
| ◎ 11路 粉煤灰 | 放弃本次标定 确定本次标定                 |
|           |                               |

水"标K"界面

标K步骤(水):

- 1、单击单选按钮 "路号 8" 选中想要测定的路号 路号8 。
- 2、单击"输出频率"后的 🔽,从弹出的下拉列表中选择一个频率数值,建议选 20 赫兹。
- 3、单击"开始标定"按钮,该路电机开始运转,这时在"积分次数:"后的文本框内动态显示 积分次数。
- 4、当到达适当的积分次数后(要求积分次数在 10 到 100 之间),单击"结束标定"按钮,该 路电机停止运转,在"积分次数:"后的文本框内显示积分次数。也可以在开始标定以前, 在"积分次数:"后的文本框内输入适当的积分次数,当到达所设的积分次数后,系统自动 停止,效果跟单击"结束标定"按钮相同。
- 5、用称称量出产出水的总重量,在"实际重量:"后的文本框内输入称量所得的水的总重量, 单位为千克。
- 6、单击"计算 K 值"按钮,在"K 值:"后面的文本框内便显示出 K 值。
- 7、如果想要这次标定的 K 值, 单击"确定本次标定"按钮, 在操作界面对应的地方便显示该

测定值;如果不想要这次标定的 K 值,单击"放弃本次标定"按钮,然后再按以上步骤重新标定。

例如: 要测定第8路水的K值, 步骤如下:

- 1、单击单选按钮"路号8",使它处于选中状态 6 路号8。
- 2、单击"输出频率"后的 🔽,从弹出的下拉列表中选择一个频率数值 20 赫兹。
- 3、然后单击"开始标定"按钮,8路电机开始运转,这时在"积分次数:"后的文本框内动态显示积分次数。
- 4、当积分次数到达 30 次后,单击"结束标定"按钮,8 路电机停止运转,在"积分次数:"后 的文本框内显示积分次数"30"。
- 5、用称称量出产出水的总重量,在"实际重量:"后的文本框内输入称量所得的水的总重量, 单位为千克。
- 6、单击"计算 K 值"按钮,在"K 值:"后面的文本框内便显示出 K 值。
- 7、如果想要这次标定的 K 值,单击"确定本次标定"按钮,在操作界面对应的地方便显示该 零点值;如果不想要这次标定的 K 值,单击"放弃本次标定"按钮,然后再按以上步骤重 新标定。

备份: 备份数据库。

| 🥻 备份              | X             |
|-------------------|---------------|
| 备份在: E:\数据库备份\Jia | oBanZhan. mdb |
| S. a. a.d.        | 浏 览           |
| 1915 9 23 A       | Charles and   |
| 开始备份              | 退出            |
| a fail a day      |               |

"备份"窗口

备份步骤:

6、如果默认备份路径不符合你的要求请单击"浏览…"按钮选择要备份到的文件。

7、单击"开始备份"按钮,弹出备份进度对话框。

8、当备份完成后,系统会弹出备份完成提示对话框。

| <b>☆ 恢复</b>     | ×               |
|-----------------|-----------------|
| 恢复文件: E:\数据库备份\ | JiaoBanZhan.mdb |
|                 | 浏 览             |
| 开始恢复            | 退出              |

"恢复"界面

8、 如果默认恢复路径不符合你的要求请单击"浏览…"按钮选择要恢复的文件。

9、 单击"开始恢复"按钮,弹出恢复进度对话框。

10、当恢复完成后,系统会弹出恢复完成提示对话框。

设置: 单击打开设置窗口。其中包括4个选项卡。

路数选项卡

| 22 设置 |        |    |          |          |          |    |
|-------|--------|----|----------|----------|----------|----|
| 路     | 数      | 用户 | 参数       | 输入输出     | 通用       | 通讯 |
|       | ☑ 1路 石 | 后子 | □ 4路 粉煤灰 | ☑ 7路 水   | ┏ 10路 10 |    |
|       | ■ 2路 沱 | 少子 | ☞ 5路 水泥  | □ 8路 8   | ☑ 11路 粉: | 煤灰 |
|       | ☞ 3路 石 | 石粉 | ┏ 6路水    | ☑ 9路 小石子 | □ 12路 12 |    |
|       |        |    |          | 确 定      |          | 应用 |

在路数选项卡中可以选择那些路数可用(路数前面有对号)那些路数不可用(路数前面没有对 号)。

确定:确定所做的更改并关闭设置窗口。

取消:取消所做的更改并关闭设置窗口。

应用:确定所做的更改。

| 👿 设置 |                                |                 |                                    | a anna an an an an an an an an an an an | ×  |
|------|--------------------------------|-----------------|------------------------------------|-----------------------------------------|----|
| 路数   | 用户                             | 参数              | 输入输出                               | 通用                                      | 通讯 |
|      | F用户信息<br>用户姓名:<br>密码:<br>用户类型: | 1<br>▼<br>管理员 ▼ | 首 に<br>上 一<br>下 一<br>末 に<br>1<br>査 | 3 录<br>- 条<br>- 条<br>- 条<br>- 茶         |    |
|      | 当前记录数/记录                       | 录条数: 1/1        |                                    |                                         |    |
|      | 新增                             | 删除修改            | 放弃                                 | 关闭                                      |    |

用户选项卡

首记录:单击查看第一条报表记录。如果已经显示年为第一条报表记录,此按钮变为灰色。

上一条:单击查看上一条报表记录。如果没有上一条报表记录,此按钮变为灰色。

下一条:单击查看下一条报表记录。如果没有下一条报表记录,此按钮变为灰色。

末记录:单击查看最后一条报表记录。如果已经显示为最后一条报表记录,此按钮变为灰色。 查找:单击弹出查找对话框,按提示操作即可。

新增:单击新增一条记录。在用户信息框架的文本框里输入对应值,如果想新增单击确定,否则单击放弃。

删除: 单击删除当前记录。

修改:单击修改当前记录。在用户信息框架的文本框里输入对应值,如果想修改单击确定,否 则单击放弃。

放弃:单击放弃新增或修改报表。

关闭:关闭设置窗口。

参数选项卡

| xⅢ<br>路数  | 田户                                                               | <u></u>                                     | ▲ ふ 輸出       | 通田                           | 通 讯                                 |
|-----------|------------------------------------------------------------------|---------------------------------------------|--------------|------------------------------|-------------------------------------|
| 路数选择      | 1路 石子———                                                         | <i>&gt; x</i>                               |              | NE 713                       | ALL PIG                             |
| ● 1路 石子   | - 启动频率                                                           | = EX                                        | -<br>·赤取   - | 调节                           |                                     |
| ◎ 3路 石粉   | ✓ 后用后初频等<br>持续时间:<br>□ 启动频率r值:                                   | ▲ <u>-3/C</u><br>6.0 <u>写入</u><br>计算 □ 运行频率 | 读取 下         | PID上位机调节<br>PID变频器调节         | 入」」」 读取                             |
| ◎ 5路 水泥   | <ul> <li>□ 启动频率M值</li> <li>□ 启动频率M值</li> <li>□ 启动频率手动</li> </ul> | 计算 🔽 运行频率<br>)设置                            |              | 积分时间: 10.00 写                |                                     |
| ◎ 7路 水    | 启动频率: 2<br>「震动                                                   | 写入                                          |              | 北例增益:  3.00 <u></u> 与<br>也   |                                     |
| ◎ 9路 小石子  | <ul> <li>✓ 自动震动 F</li> <li>下限值:</li> </ul>                       | F3.8 写入 50 写入                               | 读取<br>读取     | 载波频率: 1.5 写     虑波时间: 0.10 写 | 入         读取           入         读取 |
| ◎ 11路 粉煤灰 | 停震比例: 2                                                          | 20.0 写入                                     | 读取 传         | 惑器输入: VC2 写                  | 入读取                                 |
|           | 标称                                                               | 模式                                          | 全部写入         |                              | 取                                   |

#### 路数选择框架

选择设置哪一路参数。

#### 启动频率框架:

启用启动频率:选择是否启用启动频率。

持续时间:启动频率持续的时间。

启动频率 K 值计算: 启动频率用 K 值计算得出。

启动频率 M 值计算: 启动频率用 M 值计算得出。

启动频率手动设置:启动频率用手动输入。

启动频率:启动频率手动设置值。

运行频率 K 值计算: 运行频率用 K 值计算得出。

运行频率 M 值计算: 运行频率用 M 值计算得出。

#### 震动框架:

自动震动:选择是否启用缺料自动震动。

下限值:模拟量小于零点加下限值开始震动。

停震比例:模拟量大于零点加下限值加下限值乘以停震比例停止震动。

#### PID 调节框架:

PID 上位机调节:用上位机做 PID 调节。

PID 变频器调节:用变频器做 PID 调节。

积分时间: 多长时间调节一次。

比例增益:每次调整量。

#### 其他框架:

- 载波频率:变频器的载波频率。
- 滤波时间: 变频器的滤波时间。
- 传感器输入:传感器输入信号选择。
- 写入: 写入相应的数据。
- 读取:读取相应的数据。
- 标称模式:参数设置为标称模式。
- 全部写入:写入选中路的全部参数。
- 全部读取:读取选中路的全部参数。
- 高级:打开高级窗口。
- F范围:打开F范围窗口。
- 存储:将此路参数值全部保存入库。
- 默认值:此路参数设置为默认值。
- 确定:执行应用按钮功能,关闭设置窗口。
- 取消:取消修改关闭设置窗口。
- 应用:此路参数保存入库且跟上次保存的不相同参数值的写入变频器。

| 🛃 设置           |          |         |              |           |           |
|----------------|----------|---------|--------------|-----------|-----------|
| 路数             | 用户       | 参数      | 输入输出         | 通用        | 通讯        |
| 一输入状态检测—<br>名称 | 变频器      | 地址 输入端子 | 输出状态控制<br>名称 | 变频器       | 建地址 输出端子  |
| 〒  皮帯  「       | 「启动 」 检测 | 1 X1    | 平皮带 「        | 启动 🗆 检测   | 1 Tc      |
| 搅拌机 □          | 「启动 」 检测 | 1 X2    | 搅拌机 厂        | 启动 🗆 检测   | 1 0C2     |
| 斜皮带「           | 「启动 「 检测 | 1 X3    | 斜皮带          | 启动 匚 检测   | 1 0C1     |
| 4 Г            | 「启动 「 检测 | 1 X4    | Г            | 启动 匚 检测   |           |
| 5 Г            | 「启动 「 检测 | 1 X5    |              | 启动 🗆 检测 📃 |           |
| 6 Г            | 「启动 「 检测 | 1 X6    | F            | 启动 「 检测   |           |
| fwd 🗆          | 「启动 「 检测 | 1 FWD   |              | 启动 🗆 检测 📃 |           |
| rev Г          | 「启动 「 检测 | 1 REV   | Г            | 启动 「 检测   |           |
| rst 🗆          | 「启动 」 检测 | 1 RST   |              | 启动 🗆 检测   |           |
| Г              | 「启动 」 检测 |         |              | 启动 🗆 检测   |           |
| Г              | 「启动 」 检测 |         | Г            | 启动 匚 检测   |           |
| Г              | 「启动 「 检测 |         | Г            | 启动 「 检测   |           |
|                |          | 初始化     |              | 确定    取   | 消 _ 应 用 ] |

输入输出选项卡

#### 输入状态检测框架:

名称: 输入检测的名称。

启动:选中此项启动前此输入端子必须接通。

检测:选中此项会在主界面上显示此输入点的状态(红色为断开,绿色为接通)。

变频器地址:选择输入点在那个变频器上。

输入端子:选择变频器上的那个输入端子。

#### 输出状态检测框架:

名称:输出检测的名称。

启动:选中此项可用上位机双击此端子名称来控制该端子。

检测:选中此项会在主界面上显示此输出点的状态(红色为断开,绿色为接通)。

变频器地址:选择输出点在那个变频器上。

输入端子:选择变频器上的那个输出端子。

通用选项卡

| 🕺 设置                                                                                                    |                                                                         |                                                                                                    |                                                                                                    |                                                                                                    | X    |
|----------------------------------------------------------------------------------------------------|-------------------------------------------------------------------------|----------------------------------------------------------------------------------------------------|----------------------------------------------------------------------------------------------------|----------------------------------------------------------------------------------------------------|------|
| 路 数                                                                                                    | 用户                                                                      | 参数 🎽                                                                                                    | 输入输出                                                                                                    | 〕通用                                                                                                    | 通讯   |
| <ul> <li>一 元模拟量</li> <li>□ 1路 石子</li> <li>□ 3路 石粉</li> <li>□ 5路 水泥</li> <li>□ 7路 水</li> <li>□ 9路 小石子</li> <li>□ 11路 粉煤灰</li> </ul> | 水泥罐<br>▼ 1路 石子<br>□ 3路 石粉<br>□ 5路 水泥<br>□ 7路 水<br>□ 9路 小石子<br>□ 11路 粉煤灰 | 产量计算方式<br>□ 日产用上位<br>□ 日产用累计<br>□ 日产用累计<br>□ 日产按时产<br>□ 日总用累计<br>日产显示速度<br>□ 启动停止延时<br>□ 上位机延时<br>□ 延时启动<br>□ 延时停止<br>时产计算方式<br>□ 水泥外掺<br>□ 水外掺 | <ul> <li>机计算</li> <li>计算</li> <li>计算</li> <li>计算</li> <li>计算</li> <li>活算</li> <li>活算</li> <li>活动停止</li> <li>ア 水</li> <li>计算</li> </ul> | <ul> <li>  也围数据库初始化   验写入数据   行监控  </li> <li>  行监控刷新  </li> <li>  抗干扰系数:  </li> <li>  3  </li> <li>  、況计量延时  </li> <li>  월延时时间:  </li> </ul> |      |
|                                                                                                    |                                                                         |                                                                                                    | 默认值                                                                                                    |                                                                                                    | 肖 应用 |

#### 无模拟量框架:

选择哪一路没有模拟量(一般水没有模拟量)。

#### 水泥罐框架:

选择哪一路是水泥。

#### 产量计量方式框架:

日产用上位机计算:选中此项日产用上位机计算,否则日产用变频器计算。

日产用累计计算:选中此项日产是用一小段一下段的累计值相加所得,否则按启动停止差时计算。

日产按时产计算:选中此项日产按时产计算,否则按流量计算。

日总用累计计算:选中此项日总是用一小段一下段的累计值相加所得,否则按启动停止差时计算。

日产显示速度:当选中日产用上位机计算时,日产多长时间显示一次。

#### 启动停止延时框架:

上位机延时启动停止:选中此项延时启动停止有上位机来完成,否则有变频器来完成。

延时启动:选中此项变频器延时启动。

延时停止:选中此项变频器延时停止。

#### 时产计算方式框架:

水泥外掺:选中此项计算时产时水泥外馋计算。

水外掺:选中此项算时产时水外馋计算。

#### 其他框架:

F 范围数据库初始化:选中此项 F 范围用数据库初始化,否则用程序初始化。 校验写入数据:选中此项校验写入变频器的数据。 运行监控:选中此项程序在运行时的各个参数都写入监控文件。 运行监控刷新:选中此项程序在每次打开时清空监控文件。 软件抗干扰系数:抗干扰的一个常数,一般设为3就可以。 水泥计量延时:当选中此项水泥将延时计量,否则水泥计量按模拟量停止。 计量延时时间:水泥计量延时的时间。 水泥停止计量值:当水泥模拟量小于零点加水泥停止计量值时水泥停止计量。

默认值:恢复默认设置。

确定:确定所做的更改并关闭设置窗口。

取消:取消所做的更改并关闭设置窗口。

应用:确定所做的更改。

| 🛃 设置 |       |                                              |              | and the second second second second second second second second second second second second second second second |    |
|------|-------|----------------------------------------------|--------------|----------------------------------------------------------------------------------------------------|----|
| 路数   | 用户    | 参数                                           | 输入输出         | 通用                                                                                                    | 通讯 |
|      |       | - 变频器<br>通讯格式: ASC<br>传送速度: 960<br>串口选择: COM | II e, 8, 1 💌 |                                                                                                    |    |
|      | 还原默认值 | 确 定                                          | 取消           | 应用                                                                                                    |    |

通讯选项卡

"变频器"框架中的"通讯格式""传送速度"应与变频器的 f9.0 相对应。串口选择"选择变频器通讯所用的串口。

默认值:恢复默认设置。

确定:确定所做的更改并关闭设置窗口。

取消:取消所做的更改并关闭设置窗口。

应用:确定所做的更改。

★ 注意:不要随便修改通讯窗口中的设置。如果不小心修改了设置,可单击"还原默认值"按钮, 然后单击"确定"按钮。

报表: 查看报表。

|         |                |          |          |          |         |       |          | <u> </u>    |          |           |          |        |        |            |
|---------|----------------|----------|----------|----------|---------|-------|----------|-------------|----------|-----------|----------|--------|--------|------------|
| B       | 期              | 1路       | 2路       | 3路       | 4 路     | 5路    | 6路       | 7路          | 8路       | 9路        | 10 路     | 11 路   | 12 路   | 日总产        |
| ▶ 2007- | 07-19          | 19.000   | 0.000    | 0.000    | 0.000   | 0.000 | 0.000    | 0.000       | 0.000    | 0.000     | 0.000    | 0.000  | 0.000  | 111110.000 |
| 2007-0  | 07-20          | 20.000   | 0.000    | 0.000    | 0.000   | 0.000 | 0.000    | 0.000       | 0.000    | 0.000     | 0.000    | 0.000  | 0.000  | 0.000      |
| 2007-0  | 07-21          | 21.000   | 0.000    | 0.000    | 0.000   | 0.000 | 0.000    | 0.000       | 0.000    | 0.000     | 0.000    | 0.000  | 0.000  | 0.000      |
| 2007-   | 07-22          | 22.000   | 0.000    | 0.000    | 0.000   | 0.000 | 0.000    | 0.000       | 0.000    | 0.000     | 0.000    | 0.000  | 0.000  | 0.000      |
| 2007-   | 07-23          | 23.000   | 0.000    | 0.000    | 0.000   | 0.000 | 0.000    | 0.000       | 0.000    | 0.000     | 0.000    | 0.000  | 0.000  | 0.000      |
| 2007-   | 07-24          | 24.000   | 0.000    | 0.000    | 0.000   | 0.000 | 0.000    | 0.000       | 0.000    | 0.000     | 0.000    | 0.000  | 0.000  | 0.000      |
| 2007-0  | 07-26          | 26.000   | 0.000    | 0.000    | 0.000   | 0.000 | 0.000    | 0.000       | 0.000    | 0.000     | 0.000    | 0.000  | 0.000  | 0.000      |
| 2007-0  | 07-27          | 27.000   | 0.000    | 0.000    | 0.000   | 0.000 | 0.000    | 0.000       | 0.000    | 0.000     | 0.000    | 0.000  | 0.000  | 0.000      |
| 2007-0  | 07-28          | 28.000   | 0.000    | 0.000    | 0.000   | 0.000 | 0.000    | 0.000       | 0.000    | 0.000     | 0.000    | 0.000  | 0.000  | 0.000      |
| 2007-0  | 07-29          | 29.000   | 0.000    | 0.000    | 0.000   | 0.000 | 0.000    | 0.000       | 0.000    | 0.000     | 0.000    | 0.000  | 0.000  | 0.000      |
| 2007-   | 07-30          | 30.000   | 0.000    | 0.000    | 0.000   | 0.000 | 0.000    | 0.000       | 0.000    | 0.000     | 0.000    | 0.000  | 0.000  | 0.000      |
| 2007-   | 07-31          | 31.000   | 0.000    | 0.000    | 0.000   | 0.000 | 0.000    | 0.000       | 0.000    | 0.000     | 0.000    | 0.000  | 0.000  | 0.000      |
| 2007-0  | 08-01          | 32.000   | 0.000    | 0.000    | 0.000   | 0.000 | 0.000    | 0.000       | 0.000    | 0.000     | 0.000    | 0.000  | 0.000  | 0.000      |
| 2007-0  | 08-02          | 33.000   | 0.000    | 0.000    | 0.000   | 0.000 | 0.000    | 0.000       | 0.000    | 0.000     | 0.000    | 0.000  | 0.000  | 0.000      |
| 2007-   | 08-03          | 34.000   | 0.000    | 0.000    | 0.000   | 0.000 | 0.000    | 0.000       | 0.000    | 0.000     | 0.000    | 0.000  | 0.000  | 0.000      |
| 2007-0  | 08-04          | 4.670    | 3.350    | 0.000    | 0.000   | 4.670 | 4.770    | 0.000       | 0.000    | 0.000     | 0.000    | 0.000  | 0.000  | 0.000      |
| 2007-0  | 09-07          | 0.000    | 0.000    | 320.559  | 213.696 | 0.000 | 0.000    | 213.696     | 106.847  | 0.000     | 854.798  | 0.000  | 0.000  | 0.000      |
| 2007-   | 09-08          | 0.000    | 0.000    | 0.731    | 0.487   | 0.000 | 0.000    | 0.487       | 0.244    | 0.000     | 1.949    | 0.000  | 0.000  | 0.000      |
| 2008-   | 06-11          | 2.384    | 0.377    | 0.979    | 0.000   | 0.000 | 0.000    | 1.066       | 1.690    | 0.000     | 5.140    | 0.000  | 0.000  | 0.000      |
| 2008-   | 06-12          | 20.680   | 20.130   | 10.683   | 0.000   | 0.000 | 0.000    | 9.322       | 12.279   | 0.000     | 73.094   | 0.000  | 0.000  | 0.000      |
| 2008-1  | 06-13          | 17.786   | 17.998   | 15.165   | 0.000   | 0.000 | 0.000    | 10.110      | 16.075   | 0.000     | 77.134   | 0.000  | 0.000  | 0.000      |
| 2008-   | 06-14          | 1895.430 | 1917.987 | 1616.186 | 0.000   | 0.000 | 0.000    | 1077.425    | 1713.064 | 0.000     | 8220.092 | 0.000  | 0.000  | 0.000      |
| 2008-   | 06-15          | 0.197    | 0.200    | 0.169    | 0.000   | 0.000 | 0.000    | 0.112       | 0.178    | 0.000     | 0.856    | 0.000  | 0.000  | 0.000      |
| 2008-   | 06-16          | 0.133    | 0.137    | 0.114    | 0.000   | 0.000 | 0.000    | 0.077       | 0.120    | 0.000     | 0.581    | 0.000  | 0.000  | 0.000      |
| 2008-1  | 06-17          | 0.027    | 0.027    | 0.023    | 0.000   | 0.000 | 0.000    | 0.015       | 0.024    | 0.000     | 0.116    | 0.000  | 0.000  | 0.000      |
| 2008-   | 06-18          | 0.439    | 0.441    | 0.427    | 0.000   | 0.000 | 0.000    | 0.401       | 0.430    | 0.000     | 2.138    | 0.000  | 0.000  | 0.000      |
| 2008-   | 06-19          | 1.510    | 1.510    | 1.510    | 0.000   | 0.000 | 0.000    | 1.510       | 1.510    | 0.000     | 7.550    | 0.000  | 0.000  | 0.000      |
| 2008-   | 06-20          | 9.071    | 9.175    | 9.275    | 0.000   | 0.000 | 0.000    | 9.626       | 9.731    | 0.000     | 46.878   | 0.000  | 0.000  | 0.000      |
| 2008-   | 06-21          | 35.017   | 69.175   | 103.703  | 0.000   | 0.000 | 0.000    | 138.172     | 172.630  | 0.000     | 518.697  | 0.000  | 0.000  | 0.000      |
| 2008-   | 06-22          | 2.321    | 4.082    | 5.800    | 0.000   | 0.000 | 0.000    | 8.136       | 10.383   | 0.000     | 30.722   | 0.000  | 0.000  | 0.000      |
| 累计      | 产量             | 0.000    | 0.000    | 0.000    | 0.000   | 0.000 | 0.000    | 0.000       | 0.000    | 0.000     | 0.000    | 0.000  | 0.000  | 0.000      |
| 「页数选持   | 译              |          |          |          |         |       | 查谁       | )\$TED      |          |           |          | 当前页数   | 汝/总页数: | 1/3        |
| 首百      | τ              | 上一页      | 下一页      | 尾页       | · · · · | 页 确定  |          | 日期 2007-    | 7-19 🔻 3 | 2009-12   | -8 🔻 🛓   | (前记录数/ | 记录条数:  | 1/61       |
|         | -              |          |          |          |         |       |          | '           |          | ,         |          |        |        |            |
|         |                |          |          |          |         |       |          | 杏ヶ          | 6 3      | 北島市院      |          |        |        |            |
| 久粉)は1   | x.             |          |          |          |         |       |          | <sup></sup> |          | NG E WORK |          |        |        |            |
| 开致力巧    | 1 <del>1</del> |          |          |          |         |       |          |             |          |           |          |        |        |            |
| 全部5     | 示              | 首记录      | 上一条      | 下一条      | 末记录     | HH B  | <u>}</u> | 打日          | p        | 月报表       |          |        |        |            |

各按钮作用:

首 页:单击查看第一页月报表记录。如果已经显示为第一页月报表记录,此按钮变为灰色。

上一页:单击查看上一页月报表记录。如果没有上一页月报表记录,此按钮变为灰色。

删除

下一页:单击查看下一页月报表记录。如果没有下一页月报表记录,此按钮变为灰色。

尾 页:单击查看最后一页月报表记录。如果已经显示为最后一页月报表记录,此按钮变为灰 色。

确 定:在"确定"按钮左边的文本框里输入页数后,按"确定"按钮可显示当前页数的记录。 全部显示:单击显示报表的全部记录。

首记录:单击查看第一条记录。如果已经显示为第一条记录,此按钮变为灰色。

关闭

上一条:单击查看上一条记录。如果没有上一条记录,此按钮变为灰色。

下一条:单击查看下一条记录。如果没有下一条记录,此按钮变为灰色。

末记录:单击查看最后一条记录。如果已经显示为最后一条记录,此按钮变为灰色。

删 除:删除报表记录。单击弹出删除窗口。如果想删除所提示的报表记录,单击"确定"按钮,否则单击"取消"按钮。

批量删除:一次删除查找到的多条报表记录。

查 找:按时间查找,要按日期查找请选中"日期"复选框。

关 闭:关闭报表窗口。

日报表:查看打印日报表。单击左上角的打印机图标可以打印报表。单击左下角的页后的四个 按钮可以翻页察看报表。

| RotoReport?            |     |            |          |          |          |         |       |          |          |          |       |          |       |       |            |
|------------------------|-----|------------|----------|----------|----------|---------|-------|----------|----------|----------|-------|----------|-------|-------|------------|
| atanaportz<br>Sima'i s | 宮前ケ | 100% -     | 1        |          |          |         |       |          |          |          |       |          |       |       |            |
| <u>.</u> "             |     | 100%       | _        |          |          |         |       |          |          |          |       |          |       |       |            |
|                        |     |            |          |          |          |         |       | 日打       | 反表       |          |       |          |       |       |            |
|                        | ſ   | 日期         | 1路产量     | 2路产量     | 3路产量     | 4路产量    | 5路产量  | 6路产量     | 7路产量     | 8路产量     | 9路产量  | 10路产量    | 11路产量 | 12路产量 | 日总产量       |
|                        | 1   | 2007-07-19 | 19.000   | 0.000    | 0.000    | 0.000   | 0.000 | 0.000    | 0.000    | 0.000    | 0.000 | 0.000    | 0.000 | 0.000 | 111110.000 |
|                        | [   | 2007-07-20 | 20.000   | 0.000    | 0.000    | 0.000   | 0.000 | 0.000    | 0.000    | 0.000    | 0.000 | 0.000    | 0.000 | 0.000 | 0.000      |
|                        | [   | 2007-07-21 | 21.000   | 0.000    | 0.000    | 0.000   | 0.000 | 0.000    | 0.000    | 0.000    | 0.000 | 0.000    | 0.000 | 0.000 | 0.000      |
|                        | [   | 2007-07-22 | 22.000   | 0.000    | 0.000    | 0.000   | 0.000 | 0.000    | 0.000    | 0.000    | 0.000 | 0.000    | 0.000 | 0.000 | 0.000      |
|                        | [   | 2007-07-23 | 23.000   | 0.000    | 0.000    | 0.000   | 0.000 | 0.000    | 0.000    | 0.000    | 0.000 | 0.000    | 0.000 | 0.000 | 0.000      |
|                        | [   | 2007-07-24 | 24.000   | 0.000    | 0.000    | 0.000   | 0.000 | 0.000    | 0.000    | 0.000    | 0.000 | 0.000    | 0.000 | 0.000 | 0.000      |
|                        |     | 2007-07-26 | 26.000   | 0.000    | 0.000    | 0.000   | 0.000 | 0.000    | 0.000    | 0.000    | 0.000 | 0.000    | 0.000 | 0.000 | 0.000      |
|                        |     | 2007-07-27 | 27.000   | 0.000    | 0.000    | 0.000   | 0.000 | 0.000    | 0.000    | 0.000    | 0.000 | 0.000    | 0.000 | 0.000 | 0.000      |
|                        |     | 2007-07-28 | 28.000   | 0.000    | 0.000    | 0.000   | 0.000 | 0.000    | 0.000    | 0.000    | 0.000 | 0.000    | 0.000 | 0.000 | 0.000      |
|                        |     | 2007-07-29 | 29.000   | 0.000    | 0.000    | 0.000   | 0.000 | 0.000    | 0.000    | 0.000    | 0.000 | 0.000    | 0.000 | 0.000 | 0.000      |
|                        |     | 2007-07-30 | 30.000   | 0.000    | 0.000    | 0.000   | 0.000 | 0.000    | 0.000    | 0.000    | 0.000 | 0.000    | 0.000 | 0.000 | 0.000      |
|                        | [   | 2007-07-31 | 31.000   | 0.000    | 0.000    | 0.000   | 0.000 | 0.000    | 0.000    | 0.000    | 0.000 | 0.000    | 0.000 | 0.000 | 0.000      |
|                        |     | 2007-08-01 | 32.000   | 0.000    | 0.000    | 0.000   | 0.000 | 0.000    | 0.000    | 0.000    | 0.000 | 0.000    | 0.000 | 0.000 | 0.000      |
|                        |     | 2007-08-02 | 33.000   | 0.000    | 0.000    | 0.000   | 0.000 | 0.000    | 0.000    | 0.000    | 0.000 | 0.000    | 0.000 | 0.000 | 0.000      |
|                        |     | 2007-08-03 | 34.000   | 0.000    | 0.000    | 0.000   | 0.000 | 0.000    | 0.000    | 0.000    | 0.000 | 0.000    | 0.000 | 0.000 | 0.000      |
|                        |     | 2007-08-04 | 4.670    | 3.350    | 0.000    | 0.000   | 4.670 | 4.770    | 0.000    | 0.000    | 0.000 | 0.000    | 0.000 | 0.000 | 0.000      |
|                        |     | 2007-09-07 | 0.000    | 0.000    | 320.559  | 213.696 | 0.000 | 0.000    | 213.696  | 106.847  | 0.000 | 854.798  | 0.000 | 0.000 | 0.000      |
|                        |     | 2007-09-08 | 0.000    | 0.000    | 0.731    | 0.487   | 0.000 | 0.000    | 0.487    | 0.244    | 0.000 | 1.949    | 0.000 | 0.000 | 0.000      |
|                        |     | 2008-06-11 | 2.384    | 0.377    | 0.979    | 0.000   | 0.000 | 0.000    | 1.066    | 1.690    | 0.000 | 5.140    | 0.000 | 0.000 | 0.000      |
|                        |     | 2008-06-12 | 20.680   | 20.130   | 10.683   | 0.000   | 0.000 | 0.000    | 9.322    | 12.279   | 0.000 | 73.094   | 0.000 | 0.000 | 0.000      |
|                        |     | 2008-06-13 | 17.786   | 17.998   | 15.165   | 0.000   | 0.000 | 0.000    | 10.110   | 16.075   | 0.000 | 77.134   | 0.000 | 0.000 | 0.000      |
|                        |     | 2008-06-14 | 1895.430 | 1917.987 | 1616.186 | 0.000   | 0.000 | 0.000    | 1077.425 | 1713.064 | 0.000 | 8220.092 | 0.000 | 0.000 | 0.000      |
|                        |     | 2008-06-15 | 0.197    | 0.200    | 0.169    | 0.000   | 0.000 | 0.000    | 0.112    | 0.178    | 0.000 | 0.856    | 0.000 | 0.000 | 0.000      |
|                        |     | 2008-06-16 | 0.133    | 0.137    | 0.114    | 0.000   | 0.000 | 0.000    | 0.077    | 0.120    | 0.000 | 0.581    | 0.000 | 0.000 | 0.000      |
|                        |     | 2008-06-17 | 0.027    | 0.027    | 0.023    | 0.000   | 0.000 | 0.000    | 0.015    | 0.024    | 0.000 | 0.116    | 0.000 | 0.000 | 0.000      |
|                        |     | 2008-06-18 | 0.439    | 0.441    | 0.427    | 0.000   | 0.000 | 0.000    | 0.401    | 0.430    | 0.000 | 2.138    | 0.000 | 0.000 | 0.000      |
|                        |     | 2008-06-19 | 1.510    | 1.510    | 1.510    | 0.000   | 0.000 | 0.000    | 1.510    | 1.510    | 0.000 | 7.550    | 0.000 | 0.000 | 0.000      |
|                        |     | 2008-06-20 | 9.071    | 9.175    | 9.275    | 0.000   | 0.000 | 0.000    | 9.626    | 9.731    | 0.000 | 46.878   | 0.000 | 0.000 | 0.000      |
|                        | ļ   | 2008-06-21 | 35.017   | 69.175   | 103.703  | 0.000   | 0.000 | 0.000    | 138.172  | 172.630  | 0.000 | 518.697  | 0.000 | 0.000 | 0.000      |
|                        | ļ   | 2008-06-22 | 2.321    | 4.082    | 5.800    | 0.000   | 0.000 | 0.000    | 8.136    | 10.383   | 0.000 | 30.722   | 0.000 | 0.000 | 0.000      |
|                        | L   | 2008-06-23 | 0.849    | 1.089    | 1.050    | 0.000   | 0.000 | 0.000    | 1.557    | 1.786    | 0.000 | 5.281    | 0.000 | 0.000 | 0.000      |
|                        |     |            |          |          |          |         | 2     | 2009年12月 | 9日星期三    |          |       |          |       |       |            |
| 4 1                    |     | H H        |          |          |          |         |       |          |          |          |       |          |       |       |            |

关 闭:关闭报表窗

月报表:查看打印月报表。

| 月报表 |          |    |          | 20084 | ₩06月 💽  |     | 113      |             |
|-----|----------|----|----------|-------|---------|-----|----------|-------------|
| 日期  | 产量       | 日期 | 产量       | 日期    | 产量      | 日期  | 产量       | 「黄记录」       |
| 1   | 0.000    | 9  | 0.000    | 17    | 0.116   | 25  | 0.000    |             |
| 2   | 0.000    | 10 | 0.000    | 18    | 2.138   | 26  | 0.000    | 上一条         |
| 3   | 0.000    | 11 | 5.140    | 19    | 7.550   | 27  | 0.000    |             |
| 4   | 0.000    | 12 | 73.094   | 20    | 46.878  | 28  | 0.000    | <b>T_</b> 2 |
| 5   | 0.000    | 13 | 77.134   | 21    | 518.697 | 29  | 0.000    |             |
| 6   | 0.000    | 14 | 8220.092 | 22    | 30, 722 | 30  | 0.000    |             |
| 7   | 0.000    | 15 | 0.856    | 23    | 5, 281  |     |          | 末记录         |
| 8   | 0.000    | 16 | 0.581    | 24    | 0.000   |     |          |             |
|     |          |    |          |       | 月总累计:   |     | 8988.279 | 删除          |
| 查找  |          |    |          |       | 当前记录数/记 | 录条数 | : 4/4    |             |
|     | 2008年06月 | •  | 查找       |       |         | 打   | 印<br>印   | 关闭          |

首记录: 单击查看第一条月报表记录。如果已经显示为第一条月报表记录, 此按钮变为灰

上一条:单击查看上一条月报表记录。如果没有上一条月报表记录,此按钮变为灰色。

下一条:单击查看下一条月报表记录。如果没有下一条月报表记录,此按钮变为灰色。

末记录:单击查看最后一条月报表记录。如果已经显示为最后一条月报表记录,此按钮变为灰色。

删除报表记录。单击弹出删除窗口。如果想删除所提示的报表记录,单击"确定"按钮,否则单击"取消"按钮。

查 找:选择前面的月份单击"查找"按钮就可以查找了。

打 印: 查看打印月报表

色。

| 报表       |          |       |     |          |      |          |     |           |  | _ 5 |
|----------|----------|-------|-----|----------|------|----------|-----|-----------|--|-----|
| 8 🖻      | 缩放 1009  | 8 💌   |     |          |      |          |     |           |  |     |
|          | 2006年    | 05月月报 | 表   |          |      |          |     |           |  |     |
|          | 日期       | 产量(吨) | 日期  | 产量(吨)    | 日期   | 产量(吨)    | 日期  | 产量(吨)     |  |     |
|          | 1:       | 0     | 9:  | 0        | 17:  | 0        | 25: | 0         |  |     |
|          | 2:       | 0     | 10: | 0        | 18:  | 0        | 26: | 0         |  |     |
|          | 3:       | 0     | 11: | 0        | 19:  | 0        | 27: | 0         |  |     |
|          | 4:       | 0     | 12: | 0        | 20:  | 0        | 28: | 0         |  |     |
|          | 5:       | 0     | 13: | 0        | 21:  | 56.843   | 29: | 0         |  |     |
|          | 6:       | 0     | 14: | 0        | 22:  | 1052.815 | 30: | 0         |  |     |
|          | 7:       | 0     | 15: | 0        | 23:  | 159.132  | 31: | 0         |  |     |
|          | 8:       | 0     | 16: | 0        | 24:  | 538.146  |     |           |  |     |
|          |          |       |     |          | 戶    | 1总累计:    | 1   | 806.936 吨 |  |     |
|          | 2006年    | 06月月报 | 表   |          |      |          |     |           |  |     |
|          | 日期       | 产量(吨) | 日期  | 产量(吨)    | 日期   | 产量(吨)    | 日期  | 产量(吨)     |  |     |
|          | 1:       | 0     | 9:  | 0        | 17:  | 2.108    | 25: | 0         |  |     |
|          | 2:       | 0     | 10: | 0        | 18:  | 0        | 26: | 0         |  |     |
|          | 3:       | 0     | 11: | 0        | 19:  | 0        | 27: | 0         |  |     |
|          | 4:       | 0     | 12: | 0        | 20:  | 0        | 28: | 0         |  |     |
|          | 5:       | 0     | 13: | 0        | 21:  | 58.848   | 29: | 0         |  |     |
|          | 6:       | 0     | 14: | 0        | 22:  | 27.851   | 30: | 156.08    |  |     |
|          | 7:       | 0     | 15: | 2127.083 | 23:  | 0        | 31: | 2.156     |  |     |
|          | 8:       | 0     | 16: | 0        | 24:  | 0        |     |           |  |     |
|          |          |       |     |          | J.   | ]总累计:    | 2   | 344.119 吨 |  |     |
|          | 2006年    | 08月月报 | 表   |          | - 44 |          |     |           |  |     |
|          | 日期       | 严量(吨) | 日期  | 严量(吨)    | 日期   | 严量(吨)    | 日期  | 严量(吨)     |  |     |
|          | 1:       | 0     | 9:  | 0        | 17:  | 0        | 25: | 42.473    |  |     |
|          | 2:       | 0     | 10: | 0        | 18:  | 0        | 26: | 121.283   |  |     |
| 页: 🖌 🖣 1 | <b>D</b> |       |     |          |      | •        |     |           |  |     |

- 关 闭:关闭月报表窗
- 关 闭:关闭报表窗

校时: 校对日期、时间。

| 日期    | /时ì | 司雇             | 性        |     |          |          |        |                    | ? × |
|-------|-----|----------------|----------|-----|----------|----------|--------|--------------------|-----|
| 时     | 间和  | 日期             | 日时       | IX. |          |          |        |                    |     |
| Г     | 日期  | ( <u>n</u> ) - | <u> </u> |     | <u> </u> |          |        |                    | - 1 |
|       | ÷EJ |                | -        |     | 2006     |          |        |                    |     |
|       | 日   | -              | -        | Ξ   | 四        | 五        | 六<br>1 | 41 / 💊 - A         |     |
|       | 2   | 3              | 4        | 5   | 6        | 7        | 8      |                    |     |
|       | 16  | 10             | 18       | 12  | 20       | 14<br>21 | 22     |                    |     |
|       | 23  | 24             | 25       | 26  | 27       | 28       | 29     | "Transet"          |     |
|       | 30  | 31             |          |     |          |          |        | 10: 31: 36         |     |
| <br>当 | 前时  | <u>x</u> :     | 中国       | 國标准 | 生时间      | 3        |        |                    |     |
|       |     |                |          |     |          |          | 硸      | <b>确定 取消 </b> 应用 ( | F)  |

校对年:单击 减小年份,单击 ▲ 增大年份。也可直接输入年份。 校对月:单击窗口左上角的 ,在弹出的下拉列表中选择一个月份。 校对日:在日期文本框中单击选中所要设置的日。 校对时间:直接输入时间值。 如果想修改时间,设定好时间以后单击"确定"按钮。 退出:结束程序运行,关闭主界面。

帮助:打开帮助文件。

**启动:**启动设备。单击弹出"启停选择"窗口。窗口上显示"确定要启动?"。如果要启动, 单击"确定"按钮;否则;单击"取消"按钮。

**停止:**停止设备。单击弹出"启停选择"窗口。窗口上显示"确定要停止?"。如果要停止, 单击"确定"按钮;否则;单击"取消"按钮。

## 三、变频器接线说明

1、主回路端子的配线:

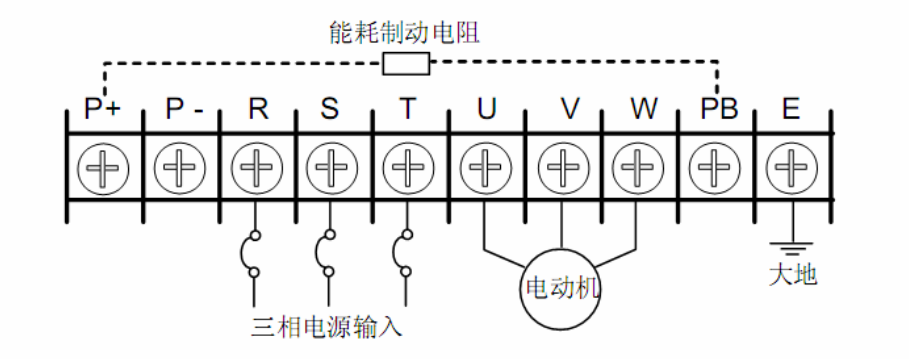

2、控制回路端子的配线:

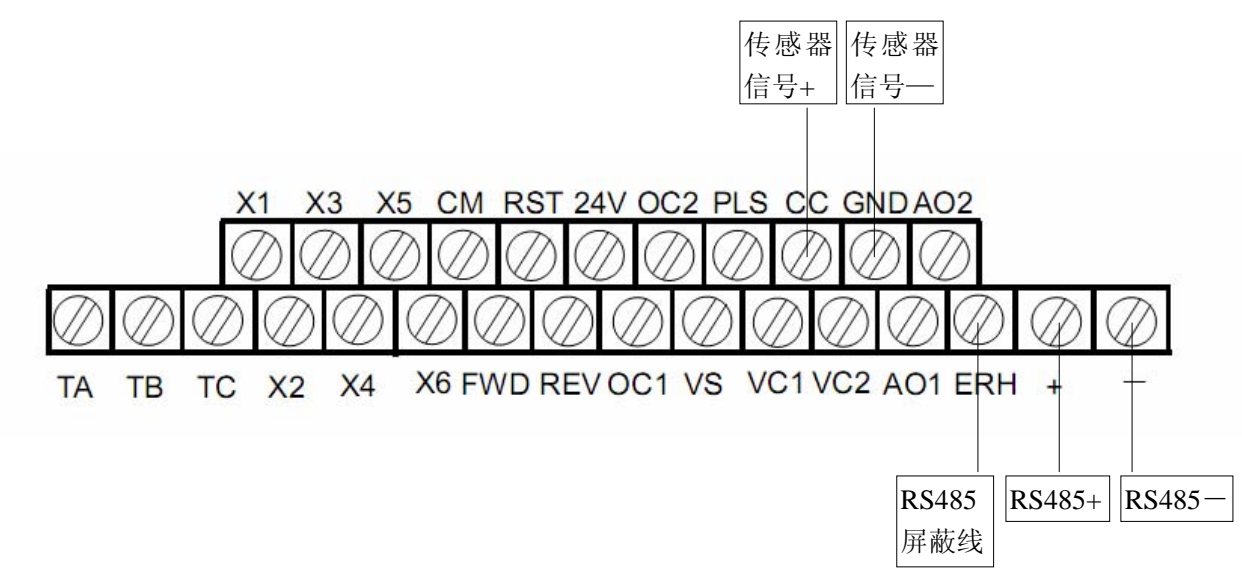

### 四、变频器设置说明

| 功能码 | F9. 0 | F9. 1  |
|-----|-------|--------|
| 功能  | 通信设置  | 通讯地址设置 |
| 设置值 | 0114  | 与路号相同  |